## 3<sup>rd</sup> International Student Leaders Meeting on Sustainability (ISLMS 2025) REGISTRATION GUIDE (COOLTIX)

Open the registration platform link (<u>https://cooltix.hu/event/66fa7d18887c35021697b9ff</u> - Cooltix). The platform texts should appear in your own language or in English.

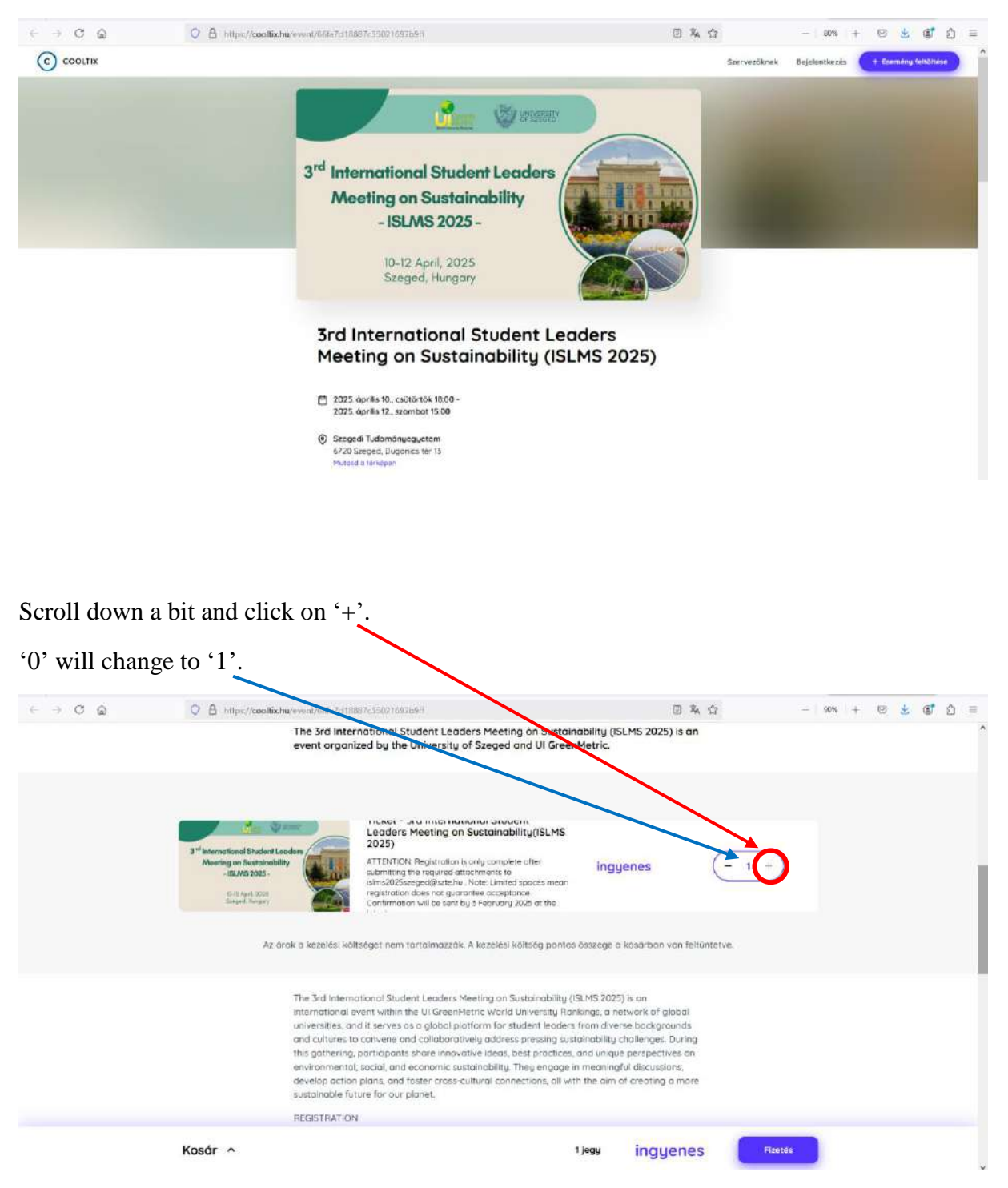

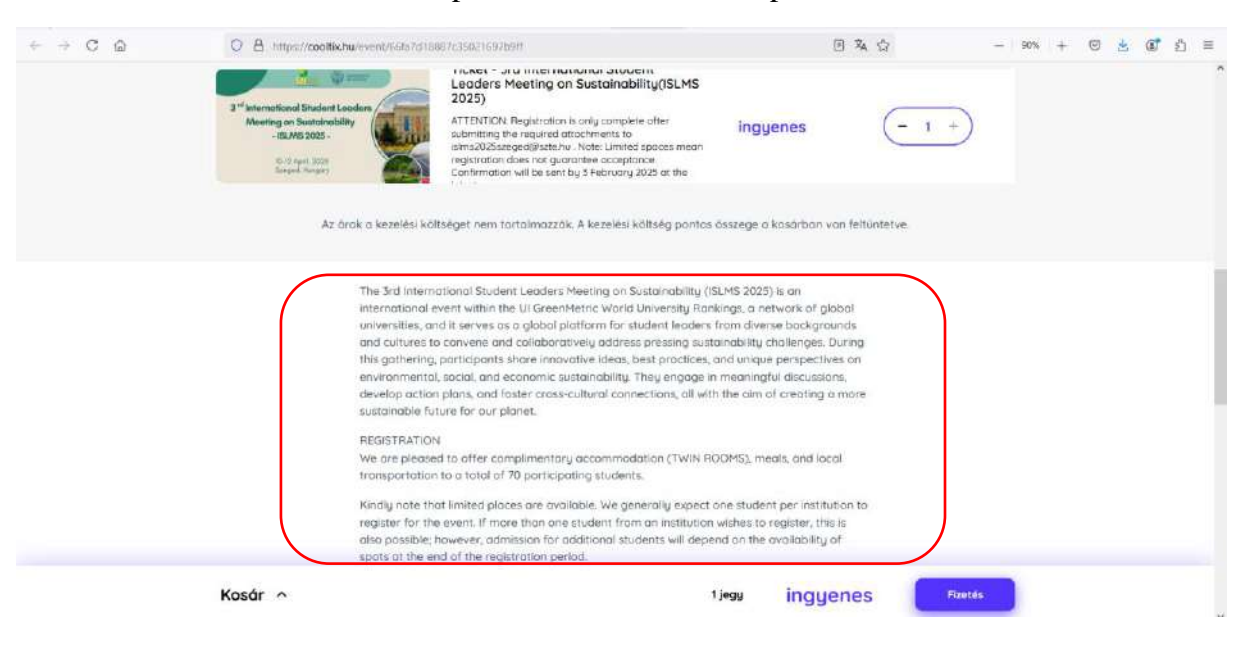

Scroll down, read the event description, and review all the practical details.

Once you reach the bottom of the page, click on the 'Payment' button (blue button in the bottom right corner). You will not need to pay anything; you will receive a free ticket at the end.

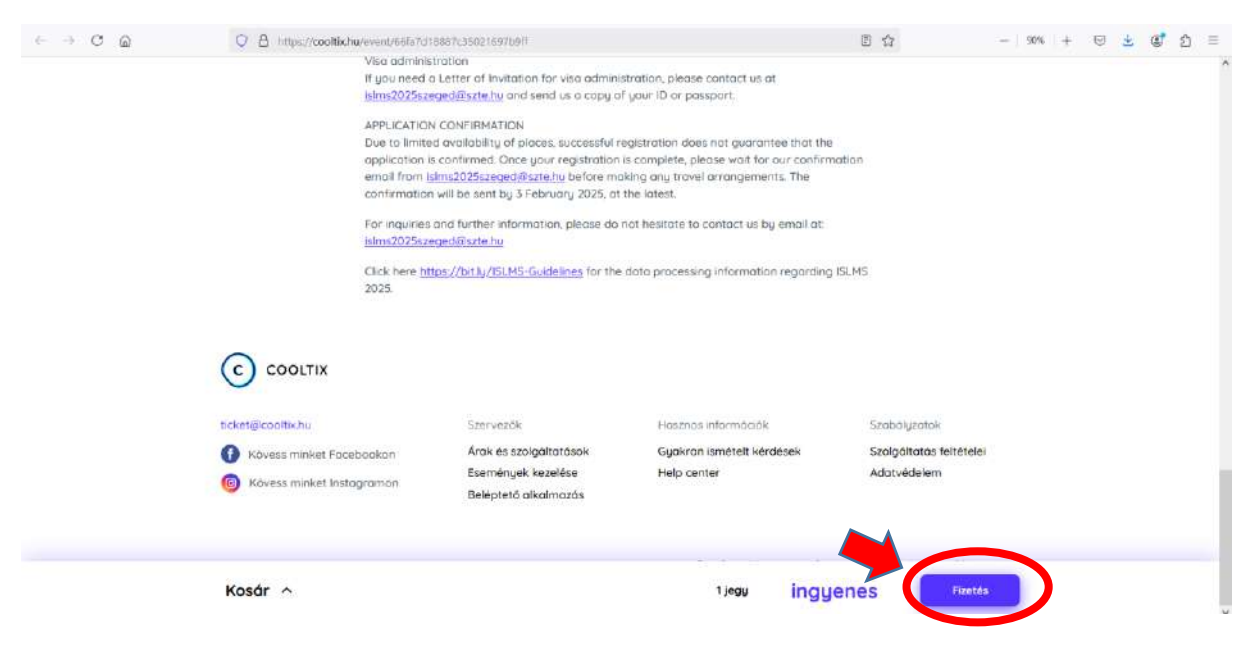

Provide the requested information (family name, given name, and email, where the ticket will be sent).

| $\leftarrow \rightarrow C \textcircled{a}$ | C 👌 https://coolific.hu/checkout/1c746155899d40eaa35cd4d66d6b227c | ☆                                     | -   90%       | + 🛛 🛓 🕼 🗧            | ) =      |
|--------------------------------------------|-------------------------------------------------------------------|---------------------------------------|---------------|----------------------|----------|
| C COOLTIX                                  |                                                                   | Szervezőknek                          | Bejelentkezés | + Esemény feltőltése | <u>^</u> |
|                                            |                                                                   |                                       |               |                      |          |
|                                            | C Vissza                                                          | Hátralévő idő: 14:26                  |               |                      |          |
|                                            | Már regisztráltál? Jelenkezz be!                                  | Bejelentkezés                         |               |                      |          |
|                                            | Vásárló adatai                                                    |                                       |               |                      |          |
|                                            | Vizietškratv Keres<br>Norvis<br>Katelasti kriotarii               | ztmóe<br>uck                          |               |                      | ł        |
|                                            | Emoli<br>(chucki@morris.com)<br>Kotelaső «tötar»                  | i cim megenőnítése<br>Ciki⊛norria.com |               |                      |          |
|                                            |                                                                   |                                       |               |                      |          |
|                                            |                                                                   | Követkazð                             |               |                      | Ŷ        |

After providing the requested information, scroll down and click on 'Next' (blue button in the bottom right corner). Please ignore any other options on this page.

(This step is for registering an account on the Cooltix platform, which is not required now.)

| < → C @           | ♥ 👌 https://cooltix.hu/checkouU/1c716155899d40eaa35cd4d66d6b227; | 合                                                | -   90%   + 😇 👱 🥵 නු 🗏 |
|-------------------|------------------------------------------------------------------|--------------------------------------------------|------------------------|
|                   |                                                                  | nne geodennen en en en en en en en en en en en e | Â                      |
|                   | Reg <sup>ieztr</sup> áció (nem köte                              | lező)                                            |                        |
|                   | Uelcor<br>mm                                                     | en reger dat dee                                 |                        |
|                   |                                                                  |                                                  |                        |
|                   |                                                                  | Következő                                        |                        |
| C COOLTI          | x                                                                |                                                  |                        |
| ticket@coolflk.hu | Szervezők                                                        | Hasznos informóciók                              | Szabólyzatok           |

Fill in the requested information.

| ¢ → C @ | ○ A https://coolliciu/checkeu/1c7853599449exa35c64666666327c                                                                                                    | Salari yanguni ann        | - 90% | + 6 | 5 B | = |
|---------|----------------------------------------------------------------------------------------------------|---------------------------|-------|-----|-----|---|
|         | C Vissza                                                                                                    | Hátrolévő idő: 08:05      |       |     |     |   |
|         | 1. Ticket - 3rd International St<br>Meeting on Sustainability(ISLI                                                                                                    | udent Leaders<br>MS 2025) |       |     |     | ſ |
|         | Tigori of registration                                                                                                    | v)                        |       |     |     |   |
|         | First source                                                                                                    |                           |       |     |     |   |
|         | Take for the start of the start is the start in the start is the start is the start |                           |       |     |     |   |
|         | Date of birth                                                                                                    |                           |       |     |     |   |

Once you have provided all the information, click on 'Next' (located at the bottom right corner of the page).

| é ⇒ C û | O A https://coolfix.hu | checkolu/1676155899d40eau35c34d66d6b227c                                    | \$        | – xxx + © ± 3* £ ≡ |
|---------|------------------------|-----------------------------------------------------------------------------|-----------|--------------------|
|         | (                      | Othier special dietony requirements (nem kateliczo)                         |           | Â                  |
|         |                        | Will you induive ecconodiction                                              |           |                    |
|         |                        | if yes, is there anybody you would prefer as your recommate? (nem kötelezs) | <u> </u>  |                    |
|         | l                      | Emergency contact (notive, phone number, e-mail)                            |           |                    |
|         | l                      | Additional comments (new lattered)                                          |           |                    |
|         | l                      |                                                                             | _ /       |                    |
|         |                        |                                                                             | Következő |                    |
|         |                        |                                                                             |           |                    |
| C COOL  | тіх                    |                                                                             |           |                    |

Check your name and email, then scroll down and click 'Register.'

| ← → C @   | O A https://coolfinchu/checksch/0ebffeds0344612a7d24624d2016582               | \$                   | – sons + ⊡ ± 00° £) ≡              |
|-----------|-------------------------------------------------------------------------------|----------------------|------------------------------------|
| C COOLTIX |                                                                               | Szervezőknek         | Bejelentkezés + Esemény föltőltése |
|           | < Visszo                                                                      | Hátralévő idő: 14:02 |                                    |
|           | Részletek                                                                     | Modositos            |                                    |
|           | Vásárló adatol<br>Keresztnév John<br>Vezetéknév Doe<br>Email john doe@test.hu |                      |                                    |
|           | Kosár                                                                         | 107 - 117 Mar 16     |                                    |

| ← → C @ | O A https://cooltik.hu | /checkout/1c716155899d40oaa35cd4d66d6b227c                                             |                   |             |          | \$   | - | 90% | + | • | + ( | 5 E | ) = |
|---------|------------------------|----------------------------------------------------------------------------------------|-------------------|-------------|----------|------|---|-----|---|---|-----|-----|-----|
|         |                        | Email John doegitest nu                                                                |                   |             |          |      |   |     |   |   |     |     | ^   |
|         |                        | Kosár                                                                                  |                   |             |          |      |   |     |   |   |     |     |     |
|         |                        | Termék neve                                                                            | Áfa               | Mennyiség   | År       |      |   |     |   |   |     |     |     |
|         |                        | Ticket - 3rd international Student<br>Leaders Meeting on<br>Sustainability(ISLMS 2025) | 27%               | 1 db        | ingyenes |      |   |     |   |   |     |     |     |
|         |                        |                                                                                        |                   | Összesen: i | ngyenes  |      |   |     |   |   |     |     |     |
|         |                        | A regisztrócóval el logodom az <b>oltalános szerző</b> d                               | iési feltételeket |             |          |      |   |     |   |   |     |     |     |
|         |                        |                                                                                        |                   |             | Regiszt  | ació |   |     |   |   |     |     |     |

Once you click 'Register,' you should see a similar page like this (*Successful payment*; A *confirmation email has been sent to you*; *Download tickets*; *Back to the main page*; etc.):

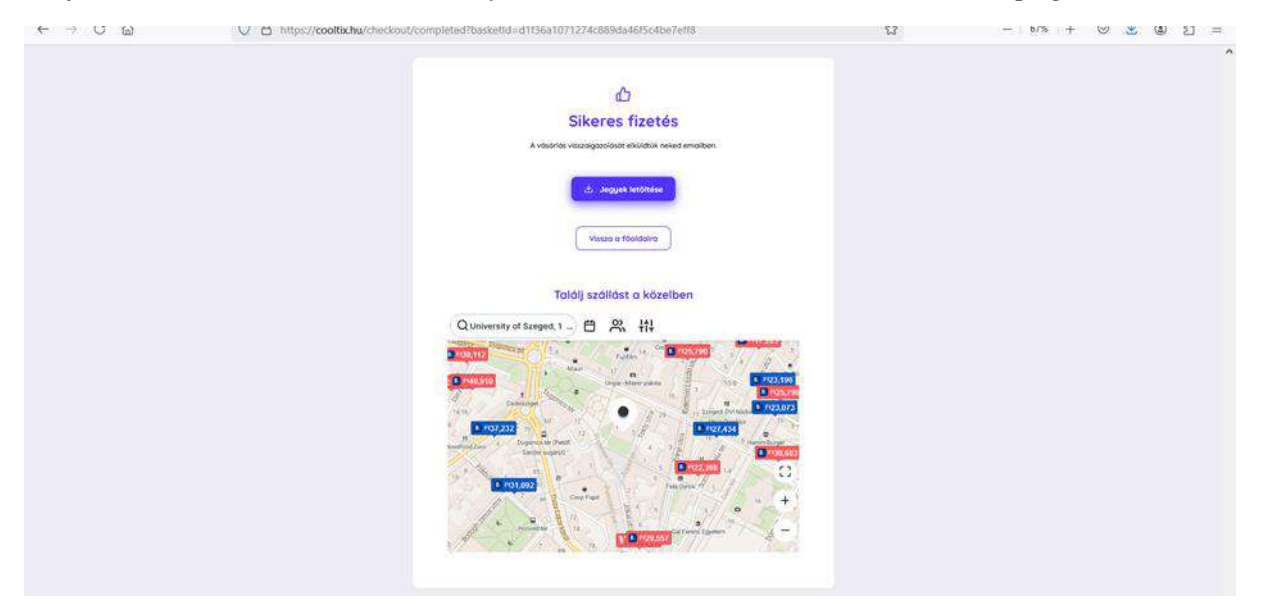

You should also receive an automatic email from Cooltix.

## Next steps:

- 1. Please send any necessary attachments to <u>islms2025szeged@szte.hu</u> to successfully complete your registration.
- 2. Kindly wait for our confirmation email from <u>islms2025szeged@szte.hu</u>, which will be sent by 3 February 2025, at the latest.

Thank you!